1. Launch the Exam4 software.

2. Go through the start-up screens making sure to select *Kirk - Est Plan Income Tax Trusts* as the course.

3. Click Begin Exam when they get to the 6th start-up screen. Follow the provided screenshots.

4. Click *Hide* to dismiss the *Exam Information* pop-up. Now click on *End Exam*, *End Exam Now*, click the *Confirm* box, then click *OK*.

5. On the Takehome Exam - End or Submit pop-up, click End Exam and Submit.

6. On the pop-*u*p about attachments screen, click *Add file*, locate the document you wish to upload, and click OK.

7. Make sure the document uploaded **IS** the document they wish to submit. You will **not** be able to re-submit.

8. Now click on Submit Electronically.

9. Exit the Exam4 software.

## Extegrity Exam4

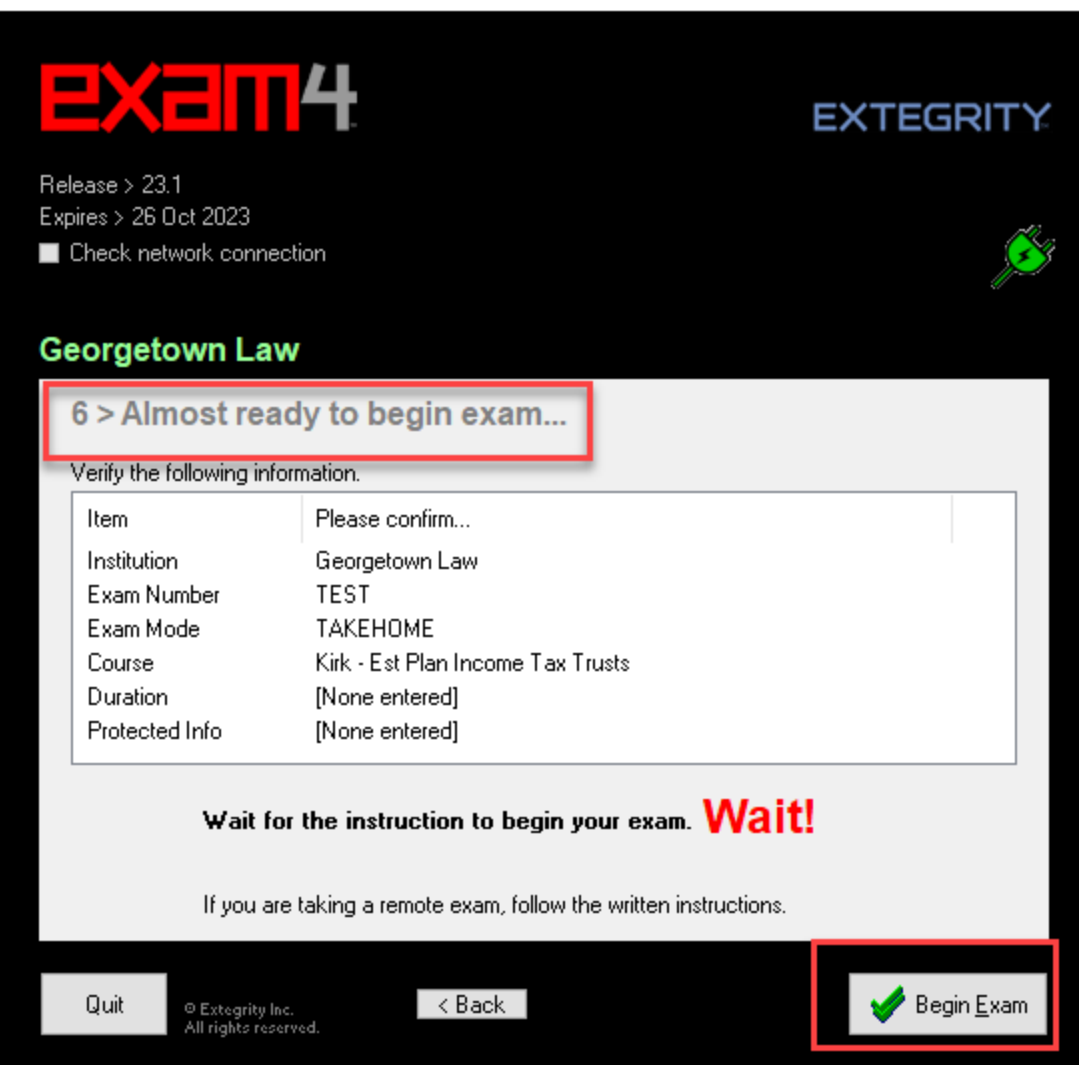

| Extegrity Exam 4                                                                                                    |                                                                                             |
|----------------------------------------------------------------------------------------------------|---------------------------------------------------------------------------------------------|
| End Exam Save Edit Format Exam Info Multiple Choice Tools Help                                                                                       |                                                                                             |
| Answer-to-Question1_                                                                                                    | 3:19 pm                                                                                     |
| Exam Information                                                                                                    |                                                                                             |
| Instructions Resources                                                                                                    | Georgetown Law<br>Release > 23.1<br>TAKEHOME Exam Mode<br>Kirk - Est Plan Income Tax Trusts |
|                                                                                                    | Timer 00:00<br>■ Insert Answer Separator<br>■ Show/Hide Doc Stats                           |
| Attachment Expected (up to 6 files, max 30000 KB each)<br>Format(s)doc,docx,xlsxlsx<br>Due 9:30 PM on 20 Oct 2023 UTC<br>5:30 PM on 20 Oct 2023 Hide |                                                                                             |
|                                                                                                    | EXTEGRITY.                                                                                  |
|                                                                                                    | All rights reserved.<br>• Win 10.2009.20H2                                                  |

# Everymy: Image: star and the Multiple Choice Tools Help Answer-to-Question-\_1\_ Find Exam Are you use you want to end your exam now? Image: Star Area of Control Image: Star Area of Control Image: Star Area of Contro Image: Star

### Extegrity Exam 4 Exit Exam4 File and Save Options

| If you wish to suspend this exam, DO NOT click to submit, click "Suspend Exam"<br>completed the exam and are ready to submit, click "End Exam and Submit",        | , then click to Exit Exam4. If you have<br>then click "Submit Electronically".                                                                                                    | 3.22 pm<br>Gamera: N/A<br>Camera: N/A<br>Carrera: N/A<br>Carrera: N/A |
|----------------------------------------------------------------------------------------------------|----------------------------------------------------------------------------------------------------|----------------------------------------------------------------------------------------------------|
|                                                                                                    | Takehome Exam - Suspend or Submit<br>Suspend or Submit<br>Your exam has been saved.<br>Don't submit the exam until you are comple<br>Only the first submittal will be delivered to y | ×<br>tely finished writing.<br>our exam administrator.                                                                                                    |
|                                                                                                    | Suspend Exam<br>If you want to be able to re-open the exam file and<br>finish writing later, click this button, then choose<br>File > Exit from the menu.                            | Suspend Exam                                                                                                    |
| Labels +                                                                                                    | End Exam and Submit<br>If you have completely finished writing the exam,<br>click this button, then choose a submittal option on<br>the next screen.                                 | End Exam and Submit                                                                                                    |
| Extegrity Exam 4<br>Exit Exam4 File and Save Options                                                                                                    |                                                                                                    | +<br>3.22 pm                                                                                                    |
| If you wish to suspend this exam, DO NOT click to submit, click "Suspend Exam", the completed the exam and are ready to submit, click "End Exam and Submit", then | n click to Exit Exam4. If you have<br>, click "Submit Electronically".                                                                                                    | Camera: N/A<br>Camera: N/A<br>Camera: N/A<br>Ceorgetown Law<br>Release > 23.1<br>TAKENTONE Exam Mode<br>Kirk - Est Punte<br>Confirmation #<br>(9.3) (6) (8)<br>Timer 00.00<br>Insert Answer Separator                                                                                                    |
| ☐ Attachr<br>Ad<br>Filenan                                                                                                    | e Size (KB) Type Loc.                                                                                                    | - C X Remove File                                                                                                    |
|                                                                                                    |                                                                                                    |                                                                                                    |
| ×                                                                                                    | Cancel Attachment Expected (up to 6 files, max 30<br>Format(s) .doc,.docx,.xls,.xlsx                                                                                                 | 000 KB each)                                                                                                    |

# Extegrity Exam 4

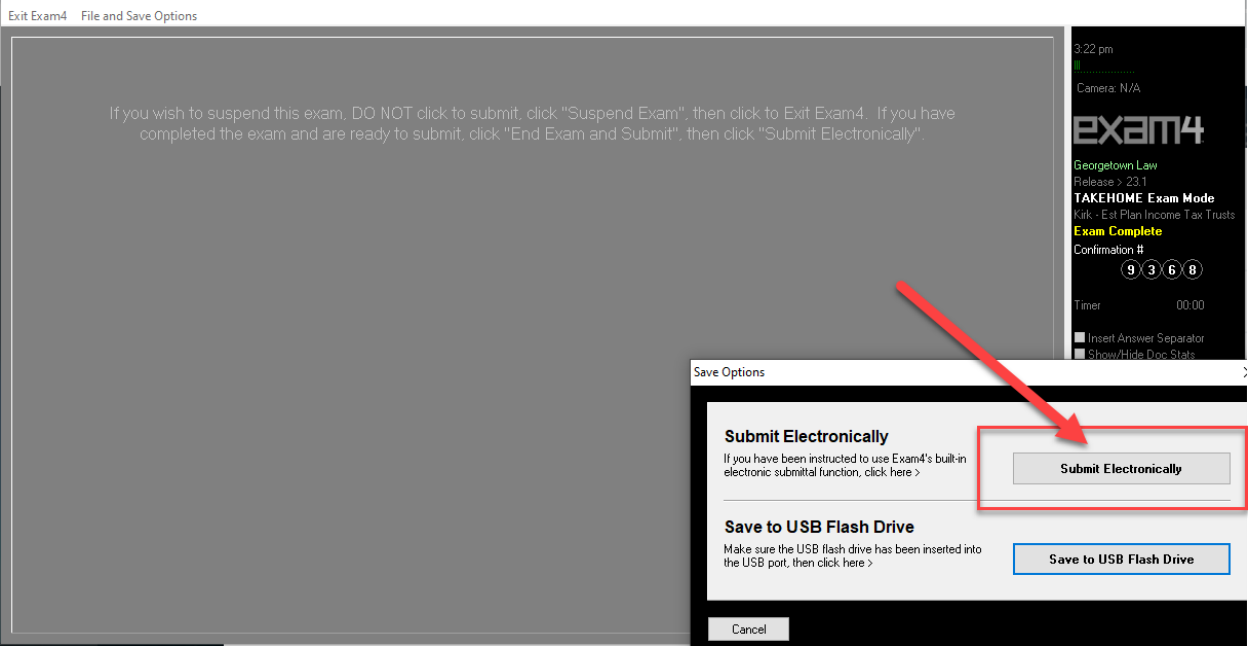

### Extegrity Exam 4

Exit Exam4 File and Save Options

| EXIC EXUITI- | The and save options                                                                                                    |                                                                                                    |
|--------------|----------------------------------------------------------------------------------------------------|----------------------------------------------------------------------------------------------------|
|              | If you wish to suspend this exam, DO NOT click to submit, click "Suspend Exam", ther<br>completed the exam and are ready to submit, click "End Exam and Submit", then<br>- | a click to Exit Exam4. If you have<br>click "Submit Electronically".                                                                                                    |
|              |                                                                                                    | xam Submittal Receipt X                                                                                                    |
|              | Subm<br>Sta                                                                                                    | Exam Submittal Successful<br>The receipt below was generated by the server that collects exams.<br>The timestamp indicates when the exam was delivered.<br>A copy of the receipt has been stored in the C-Kexam40 folder on this laptop. It is your responsibility to<br>provide this receipt has been stored in the C-Kexam40 folder on this laptop. It is your responsibility to<br>provide this receipt has been stored in the C-Kexam40 folder on this laptop. It is your responsibility to<br>the Kexam4 startup screene. Exam2 users: login to your account to confirm file submittal. |
|              |                                                                                                    | ELECTRONIC SUBMITTAL SUCCESSFUL ***                                                                                                    |
|              |                                                                                                    | Filename: TEST_231013_KirkEstPlanIncomeTaxTrusts_NA_TAKEH0ME_9368 - 0.xm2                                                                                                    |
|              |                                                                                                    | Timestamp: 2023/10/13 - 19:38:50                                                                                                    |
|              |                                                                                                    | File size: 4 KB                                                                                                    |
|              | Labels                                                                                                    | ☐ I understand                                                                                                    |
|              |                                                                                                    | v ok                                                                                                    |

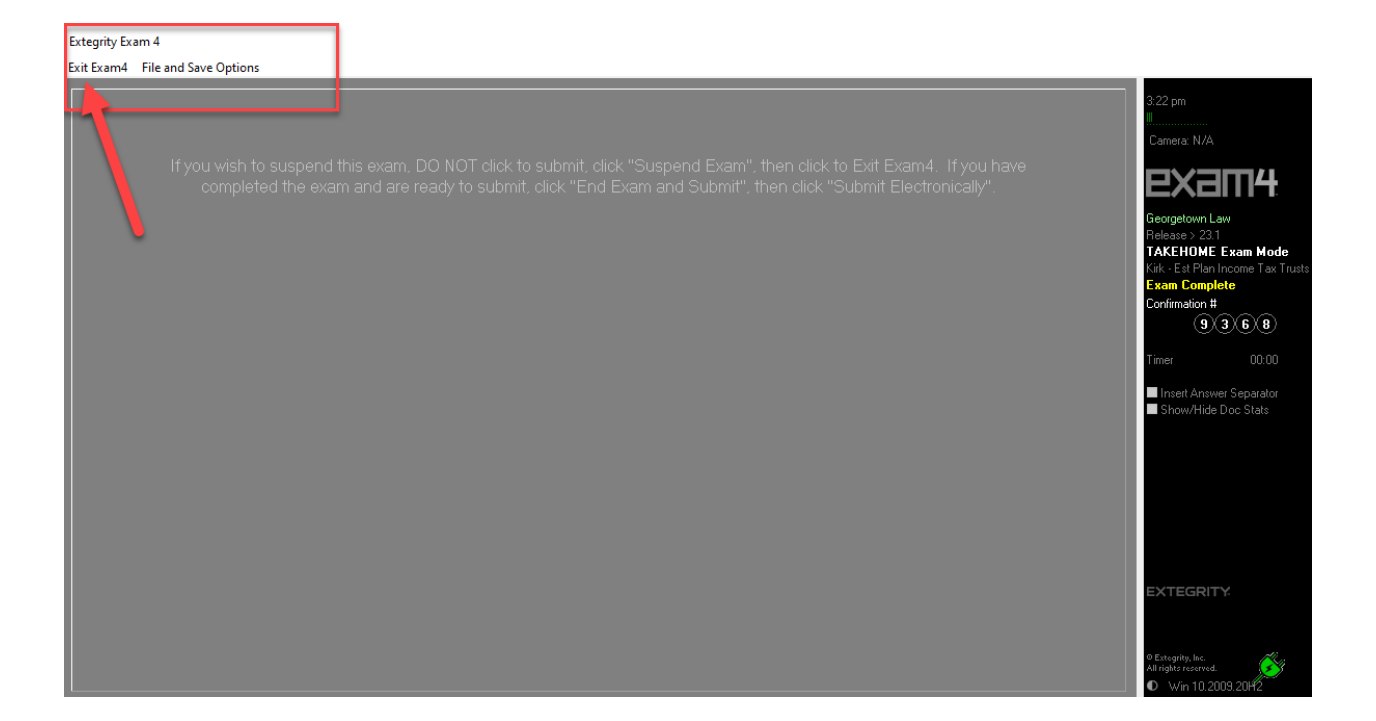

Extegrity Exam 4

Exit Exam4 File and Save Options

|                                                                                                    | 3:22 pm<br>Camera: N/A                                                                                                    |
|----------------------------------------------------------------------------------------------------|----------------------------------------------------------------------------------------------------|
|                                                                                                    | Georgetown Law<br>Release > 231<br>TAKEHOME Exam Mode<br>Kark - Ear Plan Income Tax Trusts<br>Exam Complete<br>Confirmation #<br>(9,3,6,6)<br>Timer 00:00<br>Insert Answer Separator<br>Show/Hide Doc Stats |
| Are you sure you have followed all instructions about sub<br>and have either submitted electronically, saved to a store<br>another location, or turned in your Confirmation Number a | mitting your exam,<br>ge device, saved to<br>s instructed?                                                                                                    |
| ✓ I'm sure<br>X Cancel                                                                                                    | <ul> <li>Exit Exam4</li> <li>Win 10.2009.20H2</li> </ul>                                                                                                    |
|                                                                                                    |                                                                                                    |